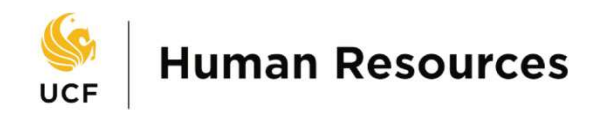

## Downloading the Org Chart to MS Visio using Internet Explorer

Please note, these instructions are written with the understanding that the user is familiar with the MS Visio software. If you need help with how to use MS Visio or if you need access to the MS Visio software, please contact your departmental IT Manager.

1. Log into the **myUCF portal** (my.ucf.edu).

| S UNIVERSITY OF CENTRAL FLORIDA                                                                    |                               | UCF SIGN IN +       | Search UCF                                | Q |
|----------------------------------------------------------------------------------------------------|-------------------------------|---------------------|-------------------------------------------|---|
| UCF Federated Identity                                                                             |                               |                     |                                           |   |
| ND<br>[                                                                                            |                               | n<br>You have a     | ny.ucf.edu<br>sked to login to my.ucf.edu |   |
| Password                                                                                           |                               | What is my NID?     |                                           | 0 |
| Sign On                                                                                            |                               | NID Password Reset  |                                           | ø |
| By signing on, you agree to the terms of the UCF<br>Information Technologies and Resources Policy. |                               | Trouble Signing On? |                                           | ø |
|                                                                                                    | UNIVERSITY OF<br>CENTRAL FLOR | IDA                 |                                           |   |

2. From the myUCF Menu click on the UCF Company Directory link.

| S UNIVERSITY OF C                                                                                                    | ENTRAL FLORIDA                                             | UCF Search UCF | •           |
|----------------------------------------------------------------------------------------------------|------------------------------------------------------------|----------------|-------------|
| Home Page Student                                                                                                    | Message Center Online Course Tools Dashboards Informationa | I Resources    |             |
| Academic Resources     Staff Applications     Staff Applications     Student Self Service     Manager Self Service     Manager Self Service     My Content     Content Management     Reporting Tools     Change my NID Password | Org Chart Viewer Company Directory                         | (9) A          | Preferences |
| Knights Email     UCF Home Page     UCF COM Home Page     UCF Company Directory                                                                                                    | <u> </u>                                                   |                |             |

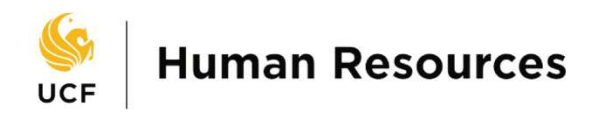

3. In the Search field, search for the person's Org Chart you like to download.

| Student M                                                                                                    | UTRAL FLORIDA                         | Search UCF                       |             |
|----------------------------------------------------------------------------------------------------|---------------------------------------|----------------------------------|-------------|
| Academic Resources     Staff Applications     Student Set Service                                                                                                    | Org Chart Viewer<br>Company Directory |                                  | Preferences |
| Employee Self Service     Manager Self Service     Paraculty/Advisor Self Service     Paraculty/Advisor Self Service     My Content     Management     Content Management     Content     Content Management     Content Management     Content Managem |                                       | Advanced Search     My Org Chart |             |

**Note**: If you want to produce an org chart of an entire department, make sure the person in the top tier is head of the department.

4. Click on the **xl** icon

| Advanced Search     My Org Chart                                                                                               |                                                                                                    | Freferences                                                                                                    |
|----------------------------------------------------------------------------------------------------|----------------------------------------------------------------------------------------------------|----------------------------------------------------------------------------------------------------|
|                                                                                                    | Kurt Weller<br>Assistant Director HRIS<br>Org Chart<br>Department: HM RES-PAYROLL<br>Vears of Service: 7.1<br>Directs: 3 / Total: (3) |                                                                                                    |
| Jane Doe<br>HRIS Analyst Senior<br>Torg Chart<br>Department: HM RES-PAYROLL<br>Varar of Senice: 5.7<br>Directs: 0 / Total: (0) | Tasha Zapata<br>HRIS Analyst Senior<br>Department: HM RES-PAVROLL<br>Years of Service: 10.2<br>Directs: 0 / Total: (0)                | Edgar Reed<br>HRIS Analyst Senior<br>Org Chart<br>Department: HN RES-PAYROLL<br>Yeard 65 exrice: 1.4<br>Directs: 0 / Total: (0) |

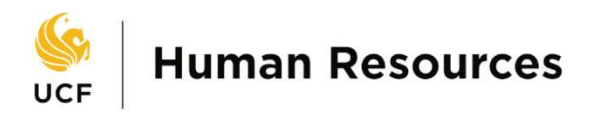

The ExportData (2).csv download has completed.

5. Then select the CSV for Visio radio button and click Ok.

| Favorites 👻  | Main Menu 👻 | > | Company Directory > |
|--------------|-------------|---|---------------------|
| 6.11         |             |   |                     |
|              | - Г         |   |                     |
| Export       |             |   |                     |
| File Type (? | )           |   |                     |
| O CSV for    | Excel       |   |                     |
| ● CSV for    | Visio       |   |                     |
| ОК           | Cancel      |   |                     |
|              |             |   |                     |

6. A browser pop up window will appear at the bottom of your screen. Click **Save**.

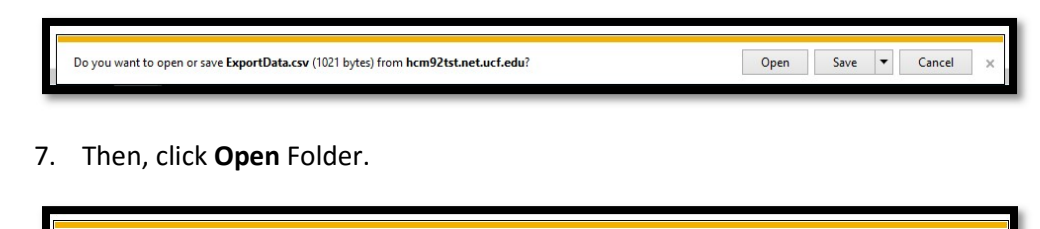

8. Launch MS Visio 2016 and select the **Organization Chart template**, then click **Create**.

Open 🔻 Open folder

View downloads

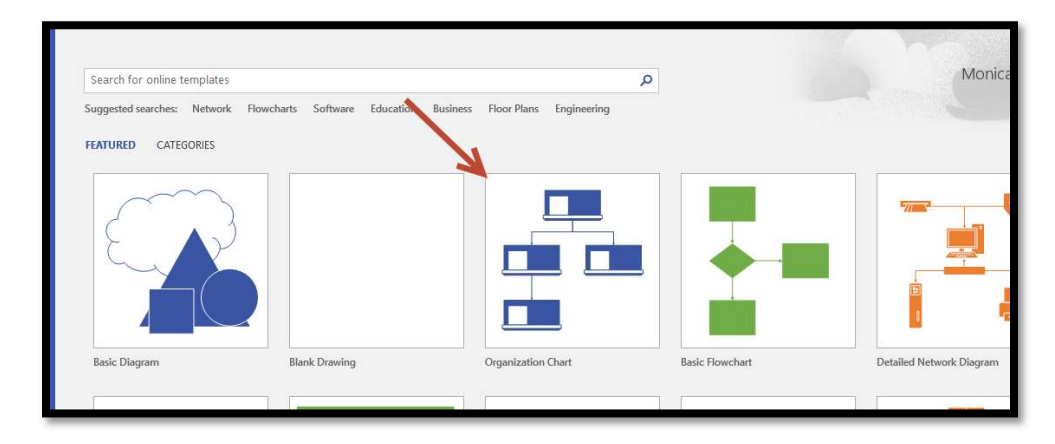

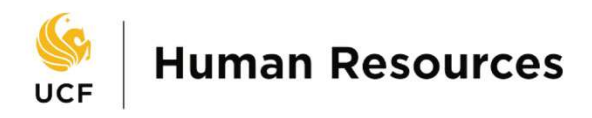

9. An Organizational Chart window appears; select the option for the **Organization Chart Wizard** and select **Create**.

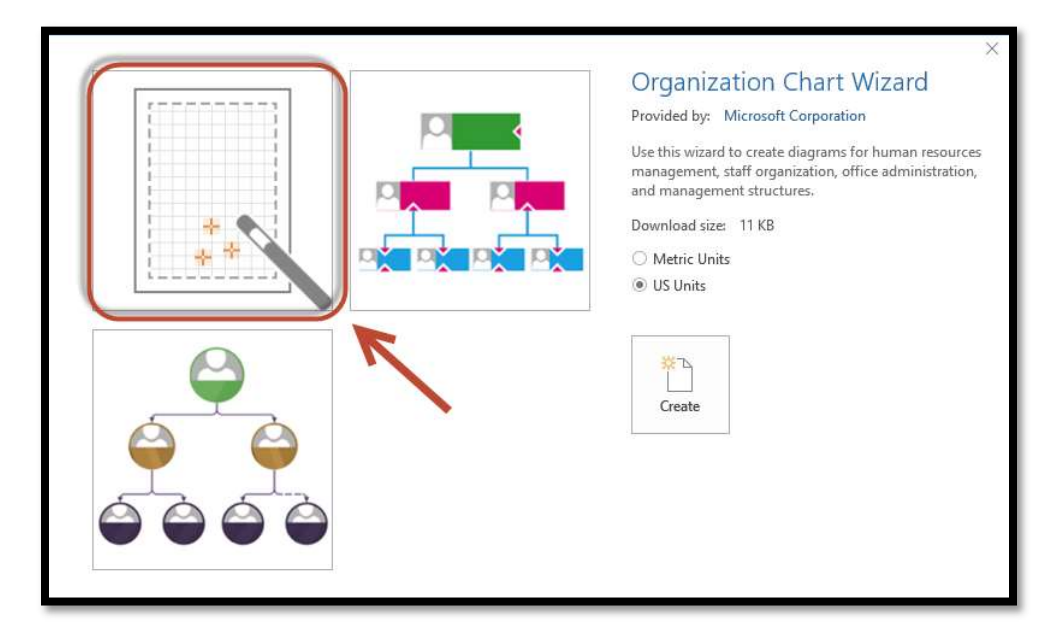

10. The Organization Chart Wizard will open, step through as follows:

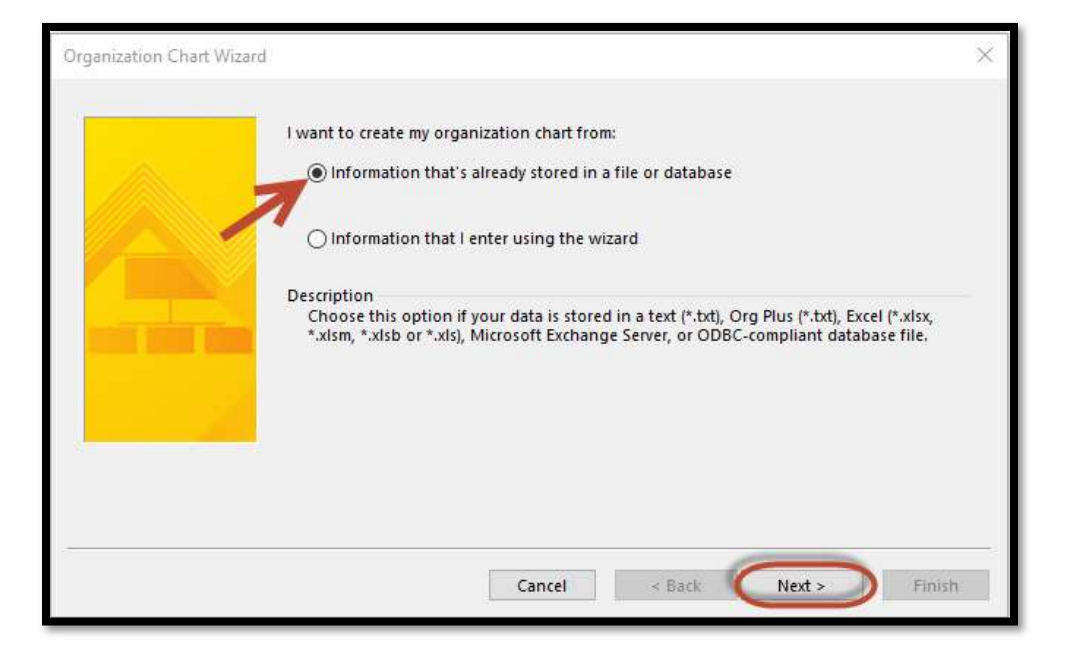

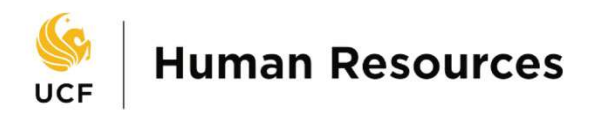

11. Select the second option: A text, Org Plus (\*.txt), or Excel file, click Next.

| Organization Chart <sup>1</sup> | Nizard                                                                          | ×        |
|---------------------------------|---------------------------------------------------------------------------------|----------|
| -                               | My organization information is stored in:                                       |          |
|                                 | A Microsoft Exchange Server directory<br>A text. Ora Plus (5,td), or Excel file | <u>^</u> |
|                                 | An ODBC-compliant data source                                                   |          |
|                                 |                                                                                 | ų.       |
| THE OWNER WATER OF              | Note                                                                            |          |
|                                 | To ensure that your data is formatted correctly, click the Help button.         |          |
|                                 |                                                                                 |          |
| -                               |                                                                                 |          |
|                                 |                                                                                 |          |
|                                 |                                                                                 | -        |
| 0                               | Cancel < Back Next >                                                            | Finish   |

12. Browse to where the **ExportData.csv** file was saved. Change the File Type to **All Files**, then locate the file and click **Open**.

| ightarrow – 🛧 👆 > This PC > C | OS (C:) → Users → Me | > Downloads         |                   | v ē  | Search Downloads |   | P         |
|-------------------------------|----------------------|---------------------|-------------------|------|------------------|---|-----------|
| rganize 🔻 New folder          |                      |                     |                   |      | HEE 🔻            |   | 0         |
| 🕹 Downloads \land Name        |                      | Date modified       | Туре              | Size |                  |   | ^         |
| Music                         | ortData (3)          | 11/28/2016 8:00 AM  | Microsoft Excel C | 1    | КВ               |   |           |
| E Pictures                    | son05_Downloads      | 11/23/2016 8:42 AM  | Compressed (zipp  | 283  | КВ               |   |           |
| 📲 Videos 📃 📓 Too              | blbar_butttons       | 11/18/2016 9:16 AM  | PDFT              | 58   | KB               |   |           |
| 🛀 OS (C:) 🛛 Ma                | rina                 | 11/16/2016 2:45 PM  | Compressed (zipp  | 292  | КВ               |   |           |
| Y IP)                         | A of airs annabian   | 11/10/1010 1.07 DEA | nor cit.          |      | vn               | _ | - 1       |
| File name:                    |                      |                     |                   | ~    | All Files        |   | $\supset$ |

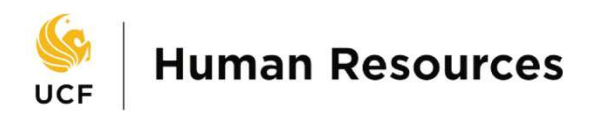

13. Verify the path, click **Next**.

| Organization Chart Wizard |                          |                                      | ×      |
|---------------------------|--------------------------|--------------------------------------|--------|
|                           | Locate the file that con | tains your organization information. |        |
|                           | C:\Users\/ Me \Dov       | wnloads\ExportData (2).xlsx          |        |
|                           |                          |                                      | Browse |
|                           | Specify the language:    | English (United States)              | ~      |
|                           |                          |                                      |        |
|                           |                          |                                      |        |
|                           |                          |                                      |        |
|                           |                          | Cancel < Back Next >                 | Finish |

14. Leave default, click Next.

| Choose the co<br>organization. | lumns (fields) in your data file that contain the inf | ormation that defines the |
|--------------------------------|-------------------------------------------------------|---------------------------|
| Name:                          | Name                                                  | ~                         |
| Reports to:                    | ReportsTo                                             | ~                         |
| First name:                    | <none></none>                                         | ~                         |
| The Name co                    | lumn (field) contains data that identifies the perso  | n.                        |
|                                |                                                       |                           |

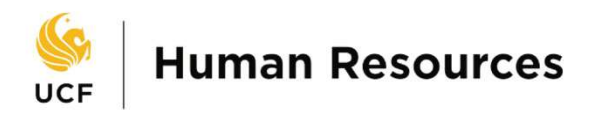

15. Choose the file columns as needed, click Next.

| Organization Chart Wiz | ard<br>Choose the columns (field | ls) from your ( | data file that yo | ou want to display.       | ×       |
|------------------------|----------------------------------|-----------------|-------------------|---------------------------|---------|
|                        | Data file columns:               |                 |                   | Displayed fields:         |         |
|                        | ReportsTo                        |                 |                   | Name                      |         |
|                        | Department                       |                 | Add >             | Title<br>Years of Service |         |
|                        |                                  |                 | < Remove          | Directs Count/Total Count |         |
|                        |                                  | ~               |                   |                           | 4       |
|                        |                                  |                 |                   | Up Down                   |         |
|                        |                                  |                 |                   |                           |         |
|                        |                                  |                 |                   |                           |         |
|                        |                                  |                 |                   |                           |         |
|                        |                                  | Cance           |                   | lack Next > F             | inich   |
|                        |                                  | Curree          |                   |                           | anista. |

16. Leave as default, click Next.

| You can import pictures from yo                                | ur computer or a network location:                                            | _                       |
|----------------------------------------------------------------|-------------------------------------------------------------------------------|-------------------------|
| Don't include pictures in r     Locate the folder that con     | ny organization chart                                                         |                         |
|                                                                |                                                                               | Browse                  |
| Match pictures based on:                                       | Name                                                                          | ×                       |
| Note<br>Picture files must be named in                         | n the following way: MatchField.FileTy                                        | pe                      |
| For example if you match to "<br>"JohnSmith.png". If you match | name" the picture filenames could be<br>h to Email they could be "jsmith@cont | called<br>oso.com.jpg". |
|                                                                |                                                                               | _                       |

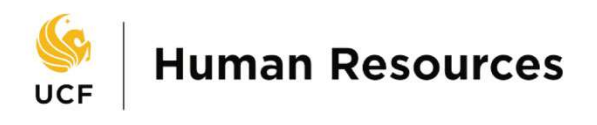

17. Leave as default, click Finish.

| 1                                                                                               |                                                                                                    | ×                                                                                                    |
|-------------------------------------------------------------------------------------------------|----------------------------------------------------------------------------------------------------|----------------------------------------------------------------------------------------------------|
| Your organization data may co<br>drawing. You can specify how<br>can let the wizard define each | ntain too many employees to fit<br>much of your organization to di<br>page automatically.                                                                                                    | on one page of your<br>isplay on each page or you                                                                                                    |
| O I want to specify how mu                                                                      | ich of my organization to displa                                                                                                    | y on each page                                                                                                    |
| I want the wizard to auto                                                                       | omatically break my organization                                                                                                    | ) chart across pages                                                                                                    |
| Name at top of page:                                                                            | <top executive=""></top>                                                                                                    | ~                                                                                                    |
| Hyperlink employee shap                                                                         | es across pages                                                                                                    |                                                                                                    |
| [v] synamonic employee sh                                                                       | aper actors pages                                                                                                    |                                                                                                    |
|                                                                                                 |                                                                                                    |                                                                                                    |
|                                                                                                 |                                                                                                    |                                                                                                    |
|                                                                                                 | Your organization data may con<br>drawing. You can specify how<br>can let the wizard define each<br>I want to specify how mu<br>I want the wizard to auto<br>Name at top of page:<br>Hyperlink employee shap<br>Synchronize employee sh | Your organization data may contain too many employees to fit<br>drawing. You can specify how much of your organization to d<br>can let the wizard define each page automatically.<br>I want to specify how much of my organization to displa<br>I want the wizard to automatically break my organization<br>Name at top of page: <top executive=""><br/>Hyperlink employee shapes across pages<br/>Synchronize employee shapes across pages</top> |

## 18. And there you have it

|                                      | A<br>H<br>Kurt V            | ssistant Director<br>RIS<br>4<br>Veller |                             |
|--------------------------------------|-----------------------------|-----------------------------------------|-----------------------------|
|                                      | HRIS Analyst                |                                         | HRIS Analyst                |
| Coor Hum Res/Per<br>13.3<br>Jane Doe | Senior<br>5<br>Tasha Zapata | HRIS Analyst<br>9.5<br>Edgar Reed       | Senior<br>0.7<br>Pat Terson |

Please Note:

- The more direct reports and indirect reports the person has the more Visio charts it will create. Make sure to review the extra pages/tabs MS Visio creates.
- For help with the output please visit the HR Company Directory site (http://hr.ucf.edu/company-directory/) and review the FAQs.